## Руководство по установке Quartus II и ModelSim

# в Ubuntu Linux 10.4 LTS

## Установка Quartus II

1. Скачайте с сайта <u>www.altera.com</u> файл **10.1\_quartus\_free\_linux.sh** – дистрибутив Quartus II Web Edition Software для OC Linux.

2. Откройте терминал и посредством команды **cd** перейдите в каталог, в котором сохранен дистрибутив.

3. В командной строке наберите следующую команду:

#### sudo bash 10.1\_quartus\_free\_linux.sh

4. После распаковки архива установщика он запустится. Следуйте его указаниям, можете установить Quartus II в каталог /opt/altera/10.1.

5. Послу установки Quartus II нужно получить лицензию. Для этого запустите Quartus II, набрав в командной строке:

### /opt/altera/10.1/quartus/bin/quartus

Откройте окно настройки лицензии пункт меню **Tools/License Setup...**. В списке слева **Category** выберите пункт **Internet Connectivity** и в поле **Web browser** введите **/usr/bin/firefox**, нажмите кнопку **OK**. Снова откройте окно настройки лицензии пункт меню **Tools/License Setup...**. Кликните на кнопку **Web License Update**. В появившемся окне отметьте пункт **Connect to the Altera Licensing Centre**. Заполните все поля на странице, где **NIC ID** указан в окне диалога **License Setup** на панели **Local System Info**. Там же можно принять предложение свободной лицензии ModelSim. Когда на ваш email придет файл с лицензией, сохраните его в домашний каталог, затем переместите в каталог, в котором установлен Quartus II, введя в командной строке:

sudo mv ~/LICENSE\_FILE.dat /opt/altera/10.1

Название файла лицензии будет отличен от приведенного выше, первая его часть – это **NIC ID**.

Вернитесь в окно настройки лицензии пункт меню **Tools/License Setup...** и в поле **License file** введите путь к файлу. Примерно будет выглядеть так:

### /opt/altera/10.1/08002775D5A9\_\_0-513243078027499.dat Нажмите кнопку ОК.

6. Теперь нужно настроить USB-Blaster.

Откройте следующий файл, набрав в shell:

sudo gedit /etc/rc.local

и вставьте над **exit 0** строки:

mount --bind /dev/bus /proc/bus

In -s /sys/kernel/debug/usb/devices /proc/bus/usb/devices

Сохраните и закройте файл.

Создайте файл, набрав в shell:

sudo touch /etc/udev/rules.d/altera-usb-blaster.rules

откройте:

sudo gedit /etc/udev/rules.d/altera-usb-blaster.rules

и введите строку:

#### **ATTR{idVendor}==''09fb'', ATTR{idProduct}==''6001'', MODE=''666''** Сохраните файл и закройте.

7. Перезагрузите OC, USB-Blaster должен обнаруживаться средой разработки Quartus II.

## Установка ModelSim

1. Скачайте с сайта <u>www.altera.com</u> файл **10.1\_modelsim\_ase\_linux.sh** – дистрибутив ModelSim-Altera Starter Edition для ОС Linux.

2. Откройте терминал и посредством команды **cd** перейдите в каталог, в котором сохранен дистрибутив.

3. В командной строке наберите следующую команду:

sudo bash 10.1\_modelsim\_ase\_linux.sh

4. После распаковки архива установщика он запустится. Следуйте его указаниям, можете установить ModelSim в каталог /opt/altera/10.1.

5. После установки вы можете найти ModelSim в папке /opt/altera/10.1/modelsim\_ase. Запуск программы осуществляется в терминале командой:

/opt/altera/10.1/modelsim\_ase/bin/vsim